# Utilisation de SoundCloud dans Facebook

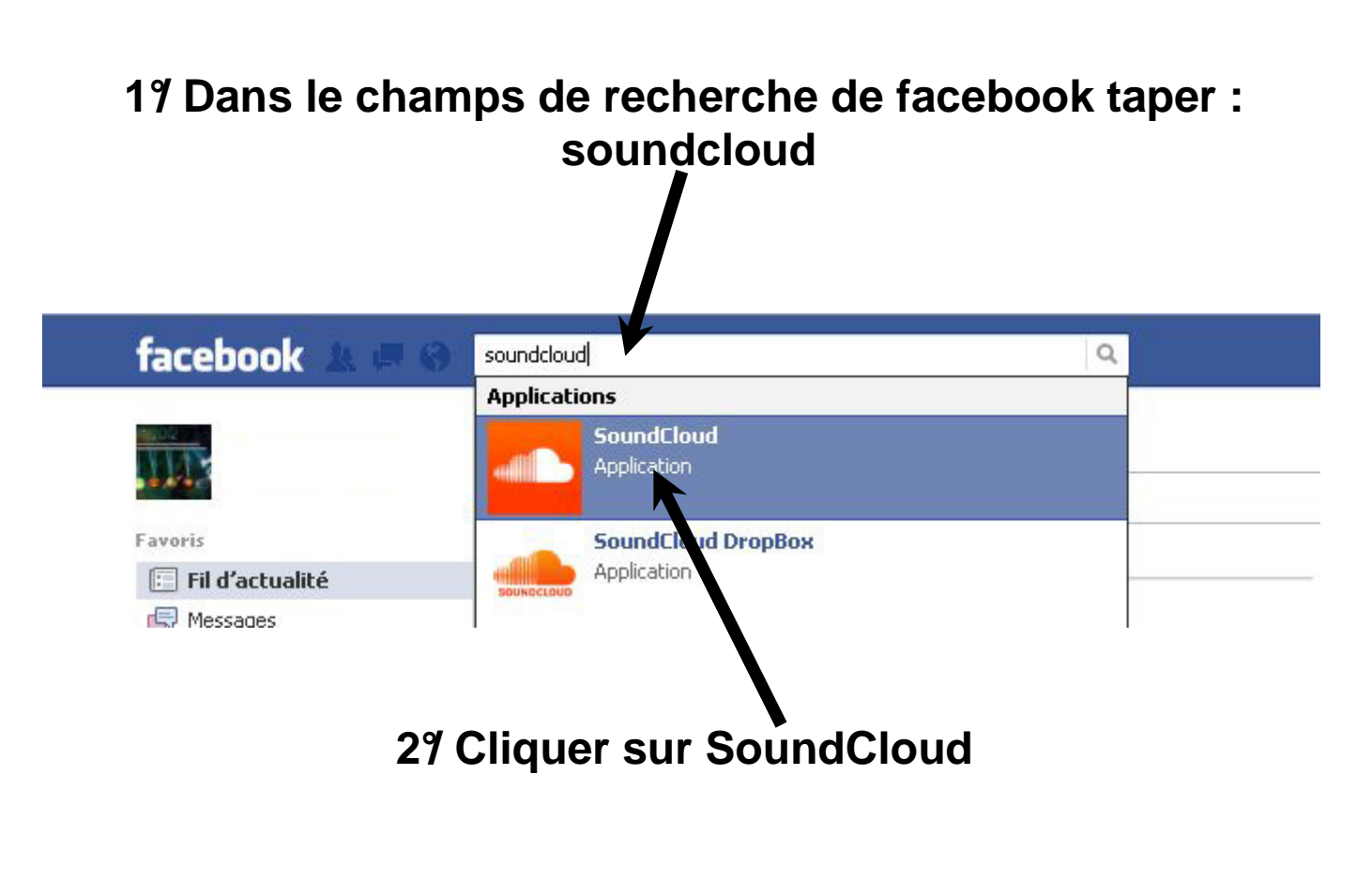

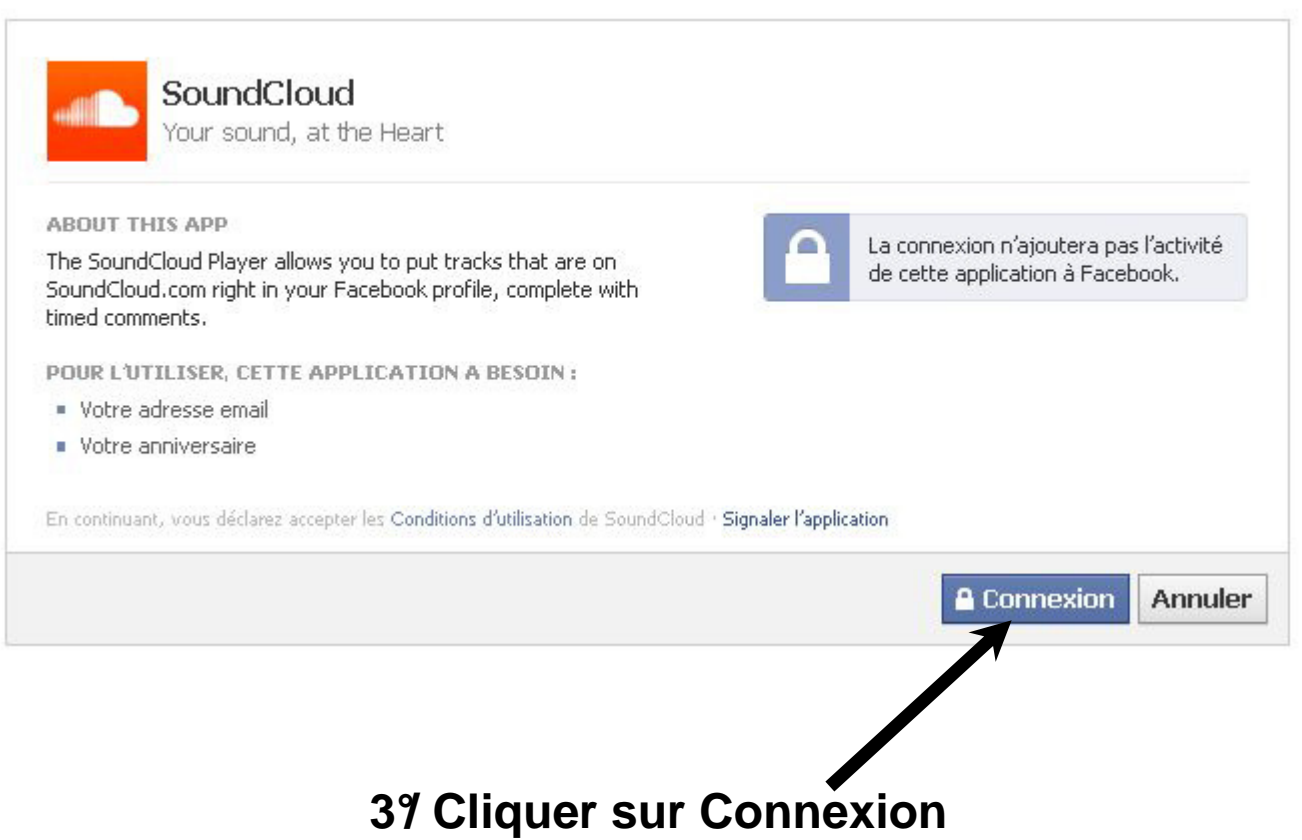

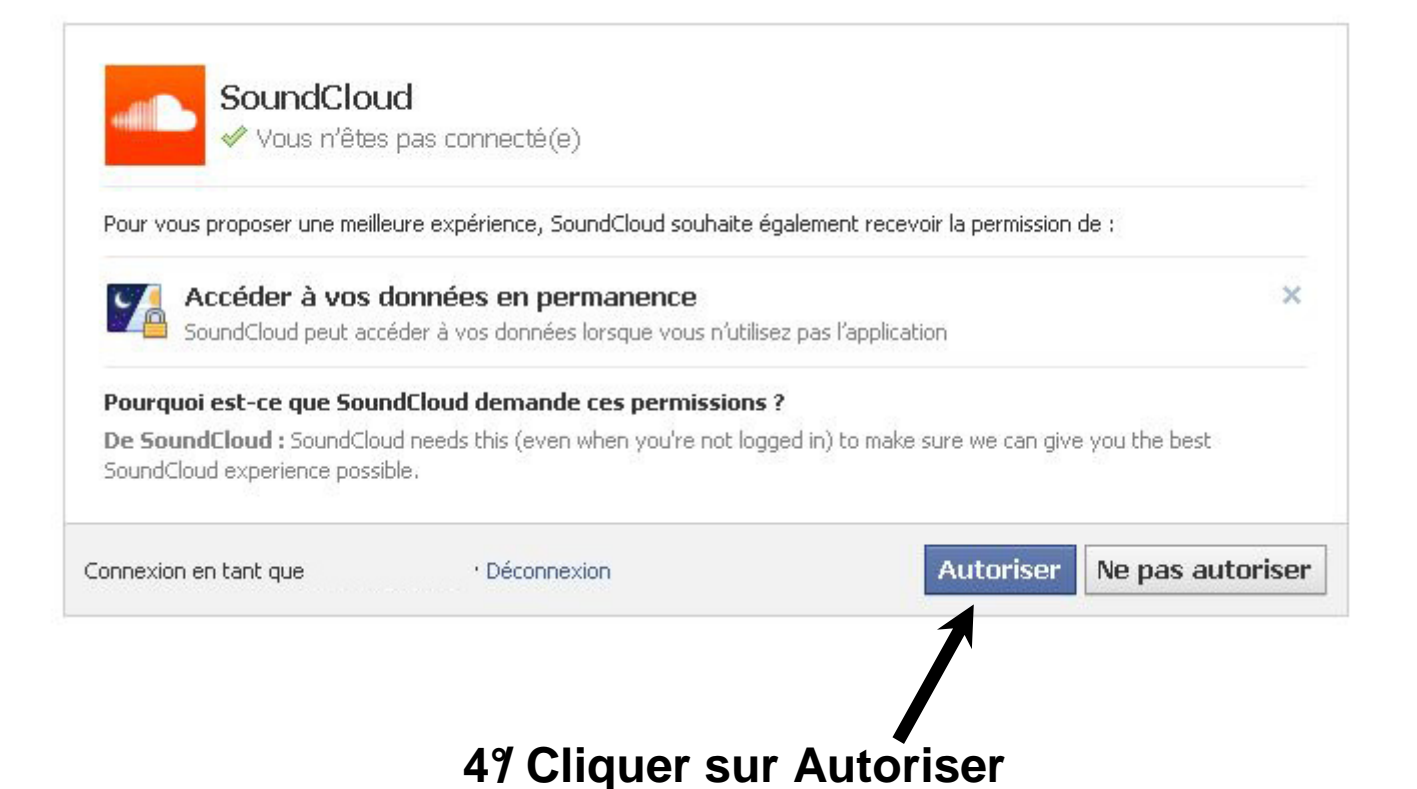

#### La redirection vers la page suivante devrait se faire automatiquement

Welcome to the SoundCloud Player App on Facebook

How to add a SoundCloud Player to your page?

Add a SoundCloud tab to your artist page.

Pimp your profile with a SoundCloud DropBox tab.

Or **connect SoundCloud to Facebook** and push all your tracks, sets and favorites automatically to your Facebook stream. Connect them on your extension settings on SoundCloud.

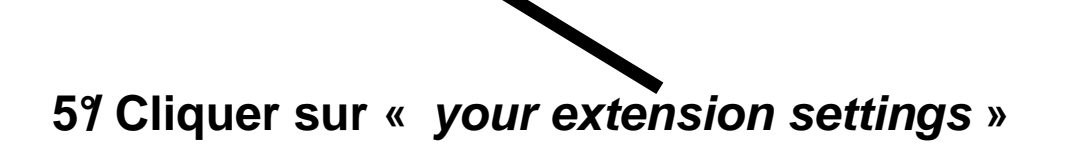

#### La redirection vers la page suivante devrait se faire automatiquement

| Dashboard You Tracks Peop                                                                                                    | e Groups Upload & Share                                                                                                    |                                                                 |                         |
|----------------------------------------------------------------------------------------------------|----------------------------------------------------------------------------------------------------|-----------------------------------------------------------------|-------------------------|
| Connections                                                                                                    |                                                                                                    |                                                                 |                         |
| hare to other Social Networks:                                                                                                    |                                                                                                    |                                                                 |                         |
| nnect SoundCloud to other networks to automatically publish                                                                         | your new public tracks and favorites with a default note. On every public track yo                                            | u upload you can decide to add or remove networks and overwrite | the note.               |
| 1                                                                                                    |                                                                                                    | New lavorites                                                   | Disconnect              |
| onnect additional accounts:                                                                                                    |                                                                                                    |                                                                 |                         |
| Facebook                                                                                                    | ×                                                                                                    | ×                                                               | Connect                 |
| ; Twitter                                                                                                    | ×                                                                                                    | ×                                                               | Connect                 |
| Tumbir                                                                                                    | ×                                                                                                    | ×                                                               | Connect                 |
| naring Note                                                                                                    |                                                                                                    |                                                                 |                         |
| efault note for new tracks and sets:                                                                                                |                                                                                                    |                                                                 |                         |
| des musiques                                                                                                    |                                                                                                    |                                                                 |                         |
| fault note for new favorites:                                                                                                    |                                                                                                    |                                                                 |                         |
| avorits<br>onnected applications<br>iu ve not given permission to any third-party application to inter                              | act with your SoundCloud account<br>Possibilité de rens                                                                       | eigner les char                                                 | nps                     |
| avorits onnected applications uve not given permission to any third-party application to inter <b>79 Cliquer s</b>                  | act with your SoundCloud account<br>Possibilité de rens                                                                       | eigner les char<br>» pour sélectio                              | nps<br>nner un fichier  |
| avorits onnected applications uve not given permission to any third-party application to inter <b>79 Cliquer s</b> pload & Share    | act with your SoundCloud account<br>Possibilité de rens                                                                       | eigner les chan<br>» pour sélection                             | nps<br>nner un fichier  |
| avorits connected applications buve not given permission to any third-party application to inter <b>79 Cliquer s</b> Upload & Share | act with your SoundCloud account<br>Possibilité de rens<br>sur « Choose files<br>Upload & Sha                                 | eigner les chan<br>» pour sélection<br>e Any Sound              | nps<br>nner un f ichier |
| Favorits Connected applications Tou ve not given permission to any third-party application to inter TTY Cliquer s Upload & Share    | at with your SoundCloud account<br>Possibilité de rens<br>sur « Choose files<br>Upload & Sha                                  | » pour sélection                                                | nps<br>nner un fichier  |
| avorits onnected applications uve not given permission to any third-party application to inter <b>79 Cliquer s</b> pload & Share    | at with your SoundCloud account<br>Possibilité de rens<br>sur « Choose files<br>Upload & Sha<br>REC or Cl<br>2hrs left (* Get | Seigner les chan » pour sélection Se Any Sound hoose files      | nps<br>nner un fichier  |

## Ou cliquer sur « Rec » pour enregistrer un son

#### Upload & Share Any Sound Choose files or REC ? 🗙 Choix des fichiers à transférer par soundcloud.com 2 hrs left ★ Get more minutes Regarder dans : 📋 Media 💌 🔇 💋 📂 🖽-We support AIFF, WAVE, FLAC, OGG, MP2, MP3, AAC, AMR and W Nom 🔺 Taille | Type Artiste 1 Ò 🛓 COMMUNICATOR\_newim.wav 173 Ko VLC media file (.wav) Please, respect the community guidelines and only upload tracks with permission fi COMMUNICATOR\_onhold.wav Mes documents 49 Ko VLC media file (.wav) Problems uploading? Please check our troubleshooting tips, use the Old-Skool uplo COMMUNICATOR\_presence.... récents. 315 Ko VLC media file (.way) 332 Ko VLC media file (.wav) B 879 Ko VLC media file (.wav) A COMMUNICATOR\_ringing.wav 904 Ko VLC media file (.wav) Bureau COMMUNICATOR\_ringtone2.... 1 504 Ko VLC media file (.wav) COMMUNICATOR\_ringtone3.... 661 Ko VLC media file (.wav) D 1 129 Ko VLC media file (.wav) 377 Ko VLC media file (.wav) Explore Premium About Us Mes documents 11 COMMUNICATOR\_ringtone6.... 349 Ko VLC media file (.wav) Feature Ove Buy a Gift 1 379 Ko VLC media file (.wav) 44 Ko VLC media file (.wav) ★ Premium 138 Ko VLC media file (.wav) ~ Poste de travail < > Apps Widgets & Badges Meetups Mobile Nom du fichier : COMMUNICATOR\_ringtone7.wav ~ Ouvrir Fichiers de type : AIFF, WAVE, March FLAC, OGG, AAC, AMR and WMA files 😽 Favoris réseau Annuler dCloud Ltd. All rights reserved. Cor unity Guidelines | Terms of Use | Privacy Policy | Copyright Information | Imprint

## 87 Sélectionner le fichier son

| Barre de téléch | argement Upload & Sha                                                       | are Any Sound                     |
|-----------------|-----------------------------------------------------------------------------|-----------------------------------|
|                 | 0.87MB of 1.34MB uploaded so far                                            | Waiting for upload to complete    |
|                 | Info                                                                        |                                   |
|                 | Title *                                                                     | Titre de la musique               |
|                 | COMMUNICATOR ringtone7                                                      |                                   |
|                 | Permalink: http://soundcloud.com/pauloalexandre-2/ <mark>communicato</mark> | -ringtone7 🖉                      |
|                 | Image (2) Description                                                       |                                   |
|                 | Upload image                                                                | Description                       |
|                 | Type Genre Please er                                                        | Genre                             |
|                 |                                                                             | Conte                             |
|                 | Tags   Separate with spaces or use quotation marks (e.g                     | "spoken word") – limited to 30    |
|                 | Selected License: All Rights Reserved Change License                        | 2                                 |
|                 | Show more options   Add a buy or video link and more                        | metadata                          |
|                 | Settings                                                                    |                                   |
|                 | Public   This track is currently available to                               | o everyone                        |
|                 | ○ Private                                                                   | Sélectionner le mode de diffusion |

#### **97 Configuration**

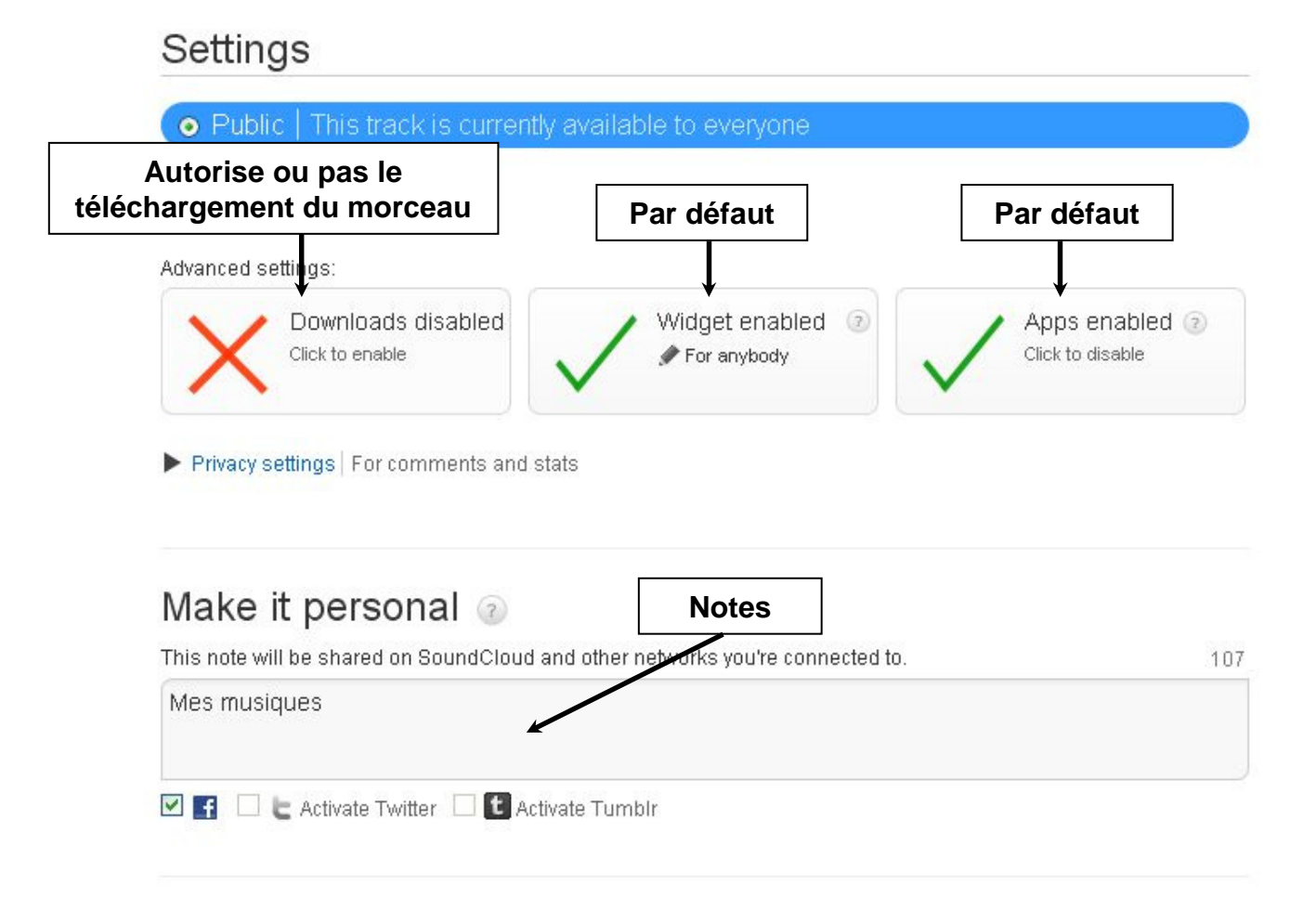

#### Respect other people's rights

By uploading to SoundCloud, you represent that your sounds and any related content you upload complies with SoundCloud's Terms of Use, Community Guidelines and applicable law, and that you are authorised to publish this content on SoundCloud. If you upload content that infringes any third party rights, you risk having your SoundCloud account terminated.

In case of doubt, please check our information pages before uploading.

|                 | Cancel   | Save |
|-----------------|----------|------|
| 109 Cliquer sur | « Save » | -    |

## 119 Cliquer sur « Share »

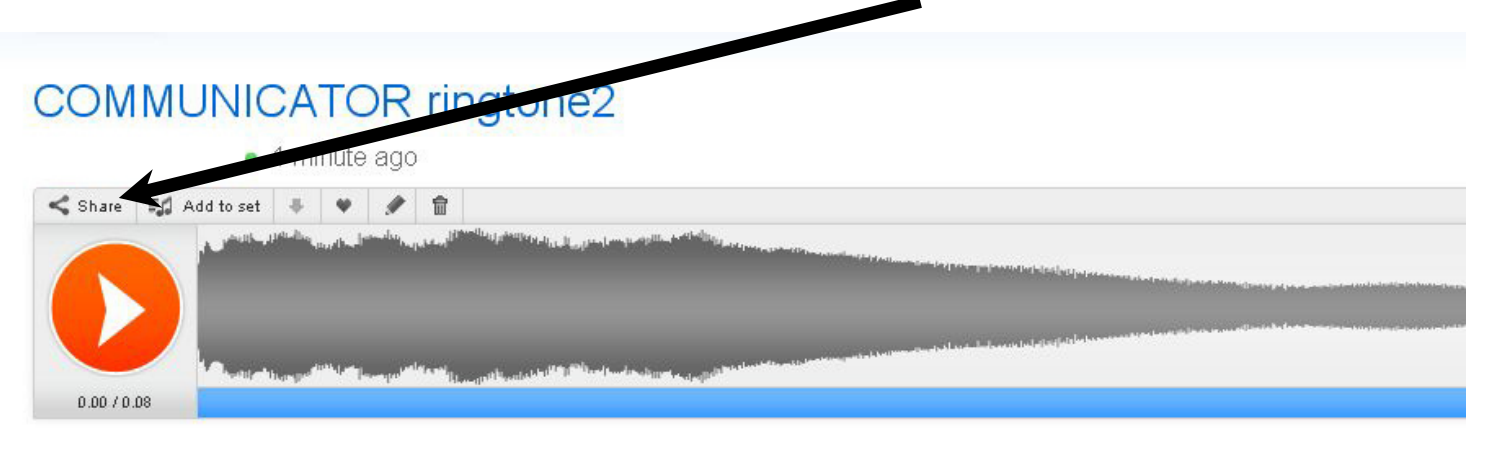

Add a new comment Want to add a timed comment instead? Use the blue bar in the SoundCloud Player

## 129 Cliquer sur « Facebook »

| < Share 🗐     | Add to at 🗣 😻 🎓 😭                                                                                     |                  |  |
|---------------|----------------------------------------------------------------------------------------------------|------------------|--|
| Facebook      | Twitter Tumble (a) E                                                                                  | Email Less       |  |
| Get the link: | http://soundcloud.com/pauloalexandre-2/c                                                              | Make it short    |  |
| Embed Code:   | <object height="81" width="100 %"> <param< td=""><td>Customize player</td><td></td></param<></object> | Customize player |  |
| Make track    | private                                                                                               |                  |  |

| Facebook - Mozilla Firefox                                                                |                            |
|-------------------------------------------------------------------------------------------|----------------------------|
| fracebook.com https://www.facebook.com/sharer/sharer.php?u=http%3A%2F% f Partager ce lien | %2Fsoundcloud.com%2Fpauloa |
| Publier : Sur votre propre mur 💌                                                          | 🎎 Amis 🔻                   |
| Écrivez quelque chose                                                                     |                            |
| COMMUNICATOR ringtone2<br>http://soundcloud.com/pauloalexandre-2/c                        |                            |
| Pa                                                                                        | artager un lien Annuler    |
| erminé                                                                                    |                            |

#### 139 Cliquer sur « Partager un lien »

## 149 Vue de la publication sur le mur

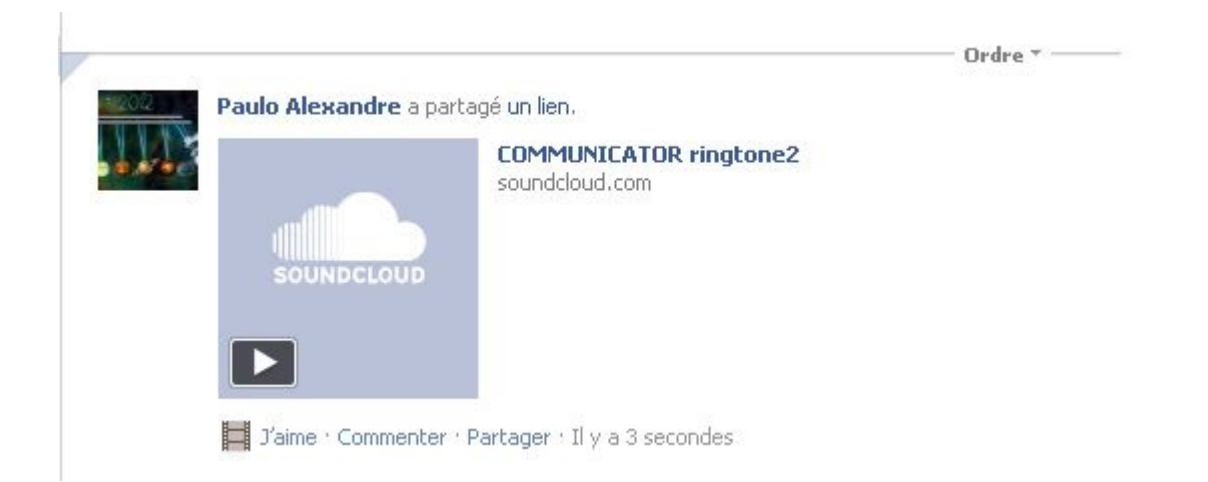